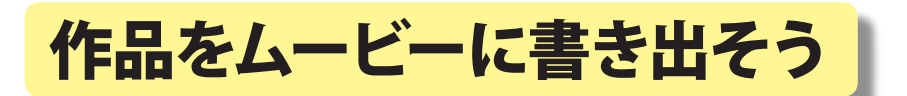

D-project マニュアルプロジェクト

KEY WORD -Adobe® Premiere® Elements (アドビ プレミア エレメンツ) 書き出し MPEG AVI WMV QuickTime 圧縮

PremiereElements で編集した作品を、他の環境でも見られるように、一本のムービーに書き出します。 書き出しの形式には、大きく分けて、インターネットなどを介してムービーをやりとりするために、画 面の大きさを変えたり画像を圧縮(情報をまびき)してファイルサイズを小さくする形式(MPEG、 WMV、QuickTime など)と、情報量が多くハードディスクで再生するための形式(AVI)があります。

圧縮を使用する設定によっては、ファイルサイズを小さくすることで画質が低下することがあるので、 使い道やビデオを再生する環境を考えて形式を選びましょう。

| Adobe <sup>®</sup> Premiere <sup>®</sup> Elements | で書き出せるおもな動画の形式 |
|---------------------------------------------------|----------------|
|---------------------------------------------------|----------------|

| 形式                                      | ファイルサイズ              | 画質                                 | 用途                                                                     |
|-----------------------------------------|----------------------|------------------------------------|------------------------------------------------------------------------|
| AVI<br>(.avi)                           | 大きい<br>(5 分で 1GB 程度) | 圧縮されていない為、<br>高画質                  | ファイルサイズが大きくなるので、ハードディスク<br>での再生に適している。再度ビデオ編集用の素材<br>などに利用できる。         |
| MPEG<br>(.mpg)                          | 高圧縮→小さい<br>低圧縮→大きい   | 圧縮する (ファイルサ<br>イズが小さくなる) 程<br>低下する | 設定によっては、DVD を作成するための高画質な<br>ビデオも生成できる。                                 |
| Windows <sup>®</sup> Media 形式<br>(.wmv) | 高圧縮→小さい<br>低圧縮→大きい   | 圧縮する (ファイルサ<br>イズが小さくなる) 程<br>低下する | Microsoft Windows®MediaPlayer® などを使って<br>再生できる。<br>再生環境や接続回線に応じた設定がある。 |
| QuickTime 形式<br>(.mov)                  | 高圧縮→小さい<br>低圧縮→大きい   | 圧縮する (ファイルサ<br>イズが小さくなる) 程<br>低下する | QuickTime <sup>®</sup> などを使って再生できる。<br>再生環境や接続回線に応じた設定がある。             |

## <インターネット形式 (MPEG,Windows Media,QuickTime) に書き出す>

(例- WindowsMedia 形式)

- 1. タスクバーの [書き出し]を長押しして、項目から 「Windows Media」を選択します。
- 🎬 書き出し 🍸 タイトル 🚽 👩 DVD DVD へ書き出し テープへ書き出し MPEG... 2. 設定画面から、インターネットを介してビデオを見る場合を考えて、 QuickTime.. 想定される回線速度を選びます。このとき、設定によってフレーム Windows Media. サイズやファイルサイズが変わることに注意しましょう。

| Windows Media を書き出し                                                                                                    |                                                                                                    |
|----------------------------------------------------------------------------------------------------|----------------------------------------------------------------------------------------------------|
| <ul> <li>G ゆイヤルアップ用</li> <li>128K デュアル ISDN</li> <li>56K モデム</li> </ul>                                                                                                    | ープリセットの概要<br>コメント: 128Kbps のデュアル ISDN 回線経由でのダウンロードおよび再生<br>が可能なムービーを作成します。                              |
| <ul> <li>デゴロードバンド用         <ul> <li>エAN (1024k)</li> <li>ケーブルモデム,DSL</li> <li>ワイヤレス用             <ul> <li>スマートフォン横長</li> <li>スマートフォン縦長</li> <li>ボケット PC</li> <li>モバイル</li> </ul> </li> </ul> </li> </ul> | ファイルの種類: Windows Media<br>フレームサイズ: 320 X 240<br>フレームレート (fps): 30<br>オーディオ形式: 32 kbps, 44 kHz, mono CBR |
|                                                                                                    | 書き出されるムービー<br>ムービーの長さ: 14 秒<br>ファイルサイズ: 747.29 KB                                                       |
| 詳細設定                                                                                                    | OK         キャンセル                                                                                        |

書き出されるムービーのサイズを確認して、「OK」を押します。

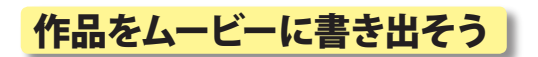

ぞうざん >M.avi

4. 保存する場所とファイルの名前を決めて「保存」ボタンを押すとレンダリング(書き出し)が始まります。

| ファイルの保存                         |                    |                    |     |     |       | ? 🛛   |
|---------------------------------|--------------------|--------------------|-----|-----|-------|-------|
| 保存する場所①:                        | 🗀 完成ビデオ            |                    | *   | G 💋 | i 📂 🛄 |       |
| していたしていた。<br>最近使ったファイル          |                    |                    |     |     |       |       |
| <b>び</b><br>デスクトップ              |                    |                    |     |     |       |       |
| ک<br>جز ۲¥1,۲۷                  |                    |                    |     |     |       |       |
| <b>ארביר בארב</b><br>ארבירב איד |                    |                    |     |     |       |       |
|                                 |                    |                    |     |     |       |       |
| マイ ネットワーク                       | ファイル名( <u>N</u> ): | ぞうさんCM             |     |     | ~     | 【保存⑤】 |
|                                 | ファイルの種類(工):        | Windows Media(*.wm | 1V) |     | *     | キャンセル |
|                                 | 書き出し範囲:            | シーケンス全体            |     |     | ~     |       |
|                                 |                    |                    |     |     |       | .::   |

レンダリングが終わると、指定した 場所にファイルが出来上がります。

MPEG や QuickTime 形式でも同様に、 ムービーが再生される環境を考えて 設定を決め、ファイルの書き出しを 行います。

| レンダリング:38.08%               |                 |
|-----------------------------|-----------------|
| 進行状況<br>Adobe Media Encoder | <u> (そ</u> うさん) |
|                             | CM.wmv          |
| フレーム 1707449 をレンタリンク中       |                 |
| <b>9</b> 受り時間: 0:00:35      |                 |
| ▶ レンダリング情報                  |                 |
| キャンセル                       |                 |

## <ハードディスクで再生するための形式 (AVI 形式 ) に書き出す>

| ファイル(E) 編集(E) プロジェクト(         新規(N)         プロジェクトを開く(Q)         最近使用したプロジェクトを開く(L) | <u>P) クリップ (C)</u><br>Ctrl+O                   | 1.[ファイル]メニューの[書き出し]から<br>「ムービー]を選択します。                    |  |  |
|-------------------------------------------------------------------------------------|------------------------------------------------|-----------------------------------------------------------|--|--|
| 閉じる(©)<br>保存( <u>©</u> )<br>別名で保存( <u>A</u> )<br>コピーを保存(Y)<br>復帰( <u>R</u> )        | Ctrl+W<br>Ctrl+S<br>Ctrl+Shift+S<br>Ctrl+Alt+S | 2.保存先とファイルの名前を決めて、<br>[保存]ボタンを押すと、レンダリング<br>(書き出し)が始まります。 |  |  |
| キャプチャ(I)                                                                            | F5                                             | 3.レンダリングが終わると、指定した場所に                                     |  |  |
| メディアを追加(M)<br>最近使用したファイルを追加(E)                                                      | Ctrl+I                                         | ファイルが出来上がります。<br>•                                        |  |  |
| 書き出し( <u>E</u> )                                                                    |                                                | ムービー( <u>M</u> ) Ctrl+M                                   |  |  |
| <b>プロパティ情報(<u>G</u>)</b><br>フッテージを変換( <u>P</u> )                                    |                                                | オーディオ( <u>A</u> ) Ctrl+Shift+M 以                          |  |  |
| 終了⊗                                                                                 | Ctrl+Q                                         | DVD へ書き出し(D)<br>テーブへ書き出し(T)                               |  |  |
|                                                                                     |                                                | MPEG<br>QuickTime<br>Windows Media                        |  |  |